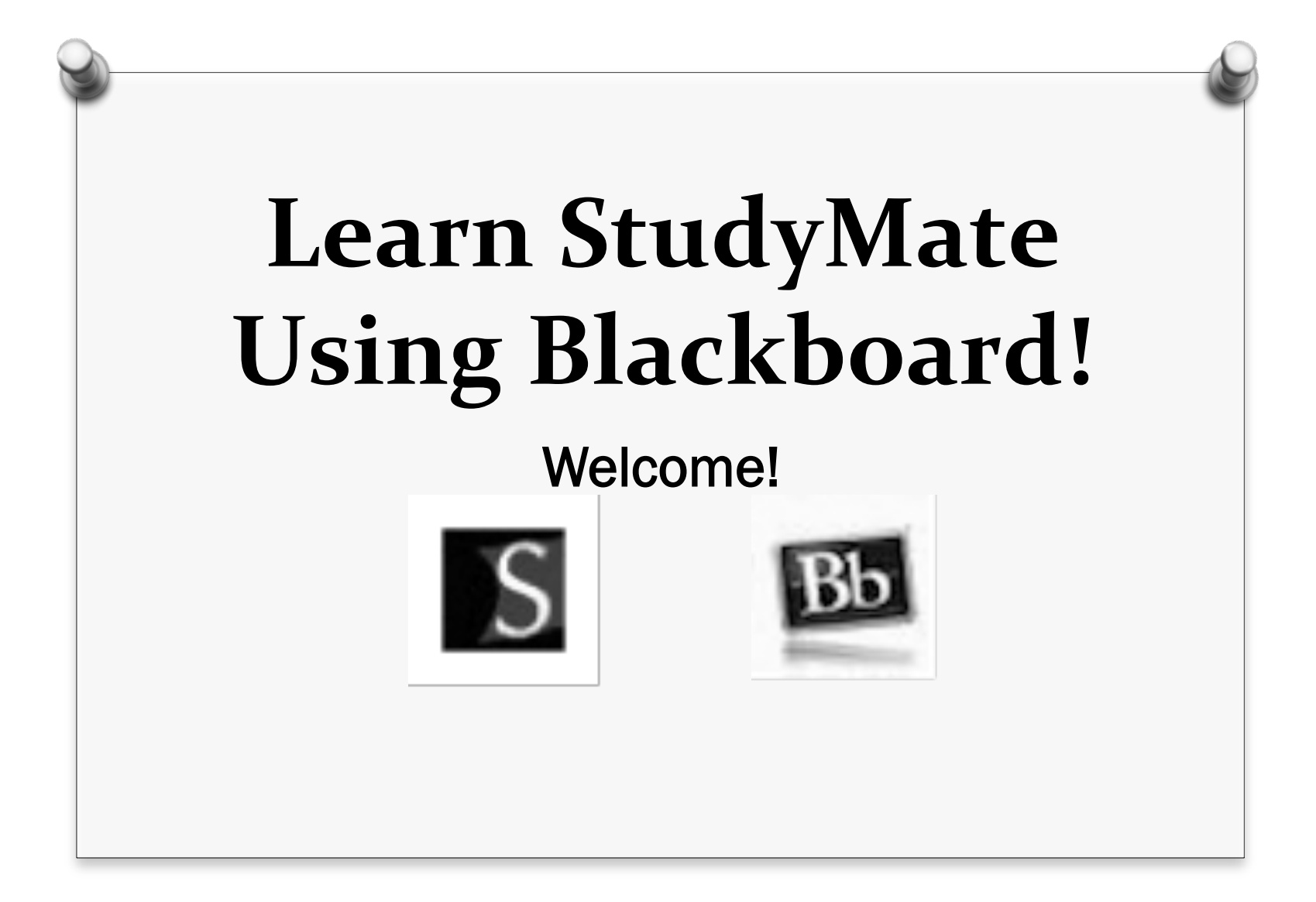

Instructor: JoAnn Peralta – Business, Computer, and Information Technology Teacher at the High School

@Workshop/Academy Length: One hour

<u>Audience</u>: This workshop/academy is for all faculty members; this includes all grade-level teachers of elementary, IS, MS, and HS students. This topic is relevant to all core subject teachers, extra-curricular teachers, and special education teachers.

# **Academy Description**

 This workshop will introduce you to StudyMate.

- The following will be covered during this onehour in-class session:
  - How to enter term/definitions into StudyMate on Blackboard
  - How to play interactive games and puzzles
  - How to create a new StudyMate activity for your course and customize settings

How to seek support

#### **Prerequisites**

øBasic computer literacy

 Knowledge of your district- supplied Blackboard username and password

### **Materials Needed**

 7 vocabulary words and definitions (supplied by the instructor)

## **Academy Objectives**

To see the possibilities in how you may utilize StudyMate in your discipline

 To increase the student engagement level in your classes with interactive activities or games

## What is StudyMate?

StudyMate is a web-based tool that allows you to create interactive and engaging vocabulary activities and games using simple templates supplied by StudyMate.

# Today's Agenda

- Learn how to access StudyMate on Blackboard
- Learn how to enter vocabulary terms and definitions
- Learn how to access interactive games and activities

*O*Learn how to create a StudyMate assignment in Blackboard so that <u>your</u> students can start using StudyMate right away!

## Let's Begin!

øLog on to Blackboard

You can access it via SLSD web site by clicking on the Staff Center tab.

øLog on using your username and password

*o*Username: sn99.peraltaj

Password: try your SLSD password

Select Southern Lehigh School District from the Class Catalog list.

*o*Find JoAnn Peralta's Workshop and click on the double-arrow drop down menu.

øSelect Enroll.

*o*Type in the password *studymate*.

*o*The enrollment process is complete.

#### **Entering Terms/Definitions**

Step 1: Click on Workshop Assignments to access the StudyMate activity.

Step 2: Click on Select this item to begin entering your vocabulary terms and definitions.

Step 3: Click on the Edit tab, this is where items can be entered through three templates: <u>Fact, Term/Definition, and</u> <u>Multiple Choice</u> templates.

#### **Entering Terms/Definitions**

ØFor this workshop, choose the Term/ Definition template and begin to enter the term and definition for the seven words that I have supplied for you.

ØAfter you have entered the term and definition, make sure to click on Add to List.

### <u>Playing and Viewing Your</u> <u>StudyMate Activity</u>

Step 1: Once you have entered all of your words and definitions, click on the View tab.

Choose an activity.

Begin playing.

#### <u>Creating a New Assignment in</u> <u>Your Course Content Folder</u>

If you have a Blackboard course already setup, go ahead and access that course now and practice the steps with me.

If you do not have a Blackboard course already setup, no worries, just follow along with me.

#### <u>Creating a New Assignment in</u> <u>Your Course Content Folder</u>

- Step 1: Make sure the Edit Mode is ON before you begin. The Edit Mode allows the instructor to edit content in his/her Blackboard course. This button is located in the upper right corner of the screen.
- Step 2: Select the course content folder in which you want the StudyMate activity to be displayed.
- Step 3: Click on the double-arrow drop down menu of the Add Interactive Tool button and select StudyMate Class from the menu.

#### <u>Creating a New Assignment in</u> <u>Your Course Content Folder</u>

Step 4: Create a title for your activity and set the editing rights. You can decide which items are important for your activity.

Step 5: Return to the course content folder and make sure that the StudyMate activity was successfully added to your course content.

## **Using the Grade Feature**

The Grade tab, which is only available to instructors, lists each student in the course who has accessed the StudyMate Class activity.

Students who have not accessed StudyMate Class will not be listed in the Grade tab.

## **Using the Grade Feature**

When grading is enabled in the settings tab, a new column will be created in the native grade book and grades will be synchronized between the values entered on the Grade tab and the grade book.

Once grading has been enabled and some grades have been saved this setting cannot be changed.

Changes to the column should be made directly in the native grade book.

## Where to Seek Help

Once you are logged on to Blackboard you will see the *blendedschools.net Resources* window.

Here is where you can access hundreds of tutorials on StudyMate and other Blackboard features.

Simply choose BSN Knowledge Base Bb 9.1 Search from the window and then search for StudyMate tutorials.

# <u>The End</u>

- I hope you found this workshop to be informative.
- I hope you discovered that StudyMate is a fun way to introduce course content vocabulary words to your students.
- StudyMate is easy to use and fun for students, so begin using it in your classroom today.

#### Thank you!